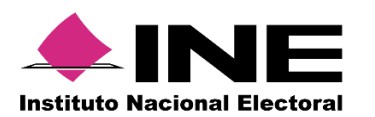

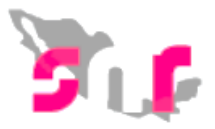

# Sistema Nacional de Registro de Precandidatos y Candidatos

## Guía para adjuntar formularios de registro en el SNR

A continuación, se describe el procedimiento para realizar la carga del formulario de aceptación de registro (FAR) y del formulario de actualización de la aceptación de registro (FAA) de un candidato en el Sistema Nacional de Registro de Precandidatos y Candidatos.

#### Consideraciones previas

- Los usuarios que pueden adjuntar los formularios serán el responsable, administrador(es) y capturista(s) de partidos políticos, así como usuarios del Organismo Público Local, responsable de gestión y capturista(s).
- El candidato o candidato independiente podrá adjuntar también los formularios a través de la liga pública.
- Cuando se realice una modificación a los datos del registro el sistema generará un Formulario de Actualización de la Aceptación de Registro (FAA), mismo que será enviado por correo electrónico al candidato para ser firmado, escaneado y adjunto al sistema.
- Se deberá descargar el Formulario de Aceptación (FAR) o de Actualización de la Aceptación (FAA), remitido al correo electrónico capturado al momento de realizar la captura de información del candidato.
- Se deberá recabar la firma autógrafa del candidato.
- Escanear en formato PDF el formulario con firma autógrafa en un mismo documento.

Importante: Ingresar con el navegador Google Chrome.

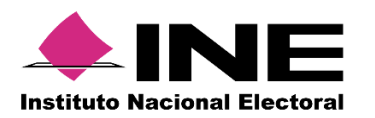

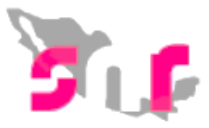

#### Adjuntar el FAR o FAA

En el menú principal seleccionar Registro y posteriormente el submódulo de Campaña.

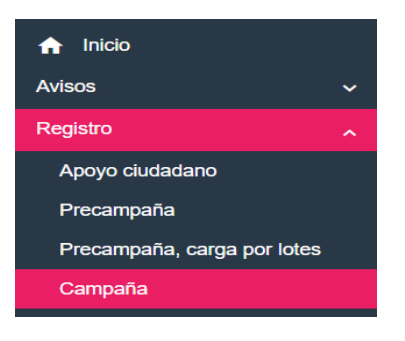

Al ingresar al módulo de registro, en el extremo superior derecho, se visualizarán tres menús de tareas los cuales son: Captura, Consulta y Modifica.

| Captura | Consulta | Modifica |
|---------|----------|----------|
| ouptura | oonouncu | mouniou  |

Selecciona el menú Modifica y se habilitarán dos opciones:

- Otras modificaciones
- Postulaciones

Selecciona Otras modificaciones

Otras modificaciones O Postulaciones

Debes seleccionar los filtros respecto a la entidad, el tipo de candidatura y el entorno geográfico que corresponda (entidad, municipio, distrito, circunscripción) y seleccionar el botón Buscar.

| intidad:           |   | Tipo de candidatura: | 0 | Circunscripción: |   |
|--------------------|---|----------------------|---|------------------|---|
| PUEBLA             | ~ | DIPUTADO LOCAL RP    | ~ | 1                | ~ |
| ipo de asociación: |   | Sujeto obligado:     |   |                  |   |
| PARTIDO POLÍTICO   | • | PARTIDO DEL TRABAJO  |   |                  |   |

En la parte inferior se visualizarán los candidatos registrados, deberás seleccionar el correspondiente y en la columna de acciones, dar clic en el botón **Opciones** 

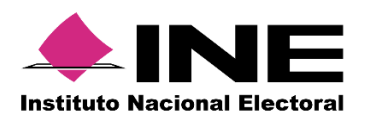

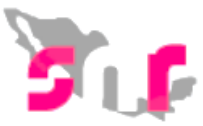

desplegando las distintas opciones de modificación y eligiendo **Adjuntar FAR** o **Adjuntar FAA**, según corresponda.

| tema Naciona<br>DAFNE.ORTIZ / ADMINIS     | I de Reg   | <b>gistro de Preca</b><br>/ Elección Ordinario / Local | andidatos  | s y Candidatos                | 3                    |                             |                        |            | Cerrar Ses |
|-------------------------------------------|------------|--------------------------------------------------------|------------|-------------------------------|----------------------|-----------------------------|------------------------|------------|------------|
| Opciones                                  | _          | 24714                                                  |            | CABRERA                       | LOCAL RP             | 1                           | TRABAJO                | POSTULAR   |            |
| Opciones 🗡                                |            | 14230511 -<br>24713                                    |            | ARISTEO<br>PRECIADO           | DIPUTADO<br>LOCAL RP | PUEBLA/CIRCUNSCRIPCIÓN<br>I | PARTIDO DEL<br>TRABAJO | REGISTRADO | NO         |
| Opciones ~                                |            | 00717007 -<br>24712                                    |            | ARGENIZ<br>VAZQUEZ            | DIPUTADO<br>LOCAL RP | PUEBLA/CIRCUNSCRIPCIÓN<br>I | PARTIDO DEL<br>TRABAJO | REGISTRADO | NO         |
| Opciones 🗡                                |            | 15000501 -<br>24711                                    |            | ARELI<br>CATALINA<br>MARIN    | DIPUTADO<br>LOCAL RP | PUEBLA/CIRCUNSCRIPCIÓN<br>I | PARTIDO DEL<br>TRABAJO | REGISTRADO | NO         |
| Opciones 🗡                                |            | 11234871 -<br>24710                                    |            | ARCELIA<br>RODRIGUEZ          | DIPUTADO<br>LOCAL RP | PUEBLA/CIRCUNSCRIPCIÓN<br>I | PARTIDO DEL<br>TRABAJO | REGISTRADO | NO         |
| Opciones ~                                |            | 12501051 -<br>24709                                    |            | ARBEDINA<br>TERESA KING       | DIPUTADO<br>LOCAL RP | PUEBLA/CIRCUNSCRIPCIÓN<br>I | PARTIDO DEL<br>TRABAJO | REGISTRADO | NO         |
|                                           | <b>V</b>   | 90017901 -<br>24708                                    |            | ARACELY<br>PEREZ              | DIPUTADO<br>LOCAL RP | PUEBLA/CIRCUNSCRIPCIÓN<br>I | PARTIDO DEL<br>TRABAJO | REGISTRADO | NO         |
| Opciones<br>Modificar<br>Mostrar Informac | ión        | i103 -                                                 |            | ARACELY<br>SANTANA            | DIPUTADO<br>LOCAL RP | PUEBLA/CIRCUNSCRIPCIÓN<br>I | PARTIDO DEL<br>TRABAJO | REGISTRADO | NO         |
| Adjuntar FAR<br>Adjuntar FAA              |            | 010 -                                                  |            | ARACELI<br>JAQUELINA<br>ROJAS | DIPUTADO<br>LOCAL RP | PUEBLA/CIRCUNSCRIPCIÓN<br>I | PARTIDO DEL<br>TRABAJO | REGISTRADO | NO         |
| Visualizar FAR                            |            |                                                        |            |                               | 1                    |                             | ·                      |            | ۱.         |
| Visualizar docum                          | entación a | idjunta                                                | Total de r | egistros 50, Página           | 1 de 5 ∣< <          | 1 2 3 4 5 > > Ⅰ             | ) 🔻                    |            |            |
| Dejar sin efectos                         |            |                                                        |            |                               |                      |                             |                        |            |            |

Una vez seleccionado, en la parte inferior deberá habilitarse la sección de documentación adjunta, debiendo seleccionar el tipo de documento: "FORMULARIO DE ACEPTACIÓN DE REGISTRO (FAR)".

| Sistema Nac            | Sistema Nacional de Registro de Precandidatos y Candidatos       |                                                      |                                     |                                    |                              |          |  |  |
|------------------------|------------------------------------------------------------------|------------------------------------------------------|-------------------------------------|------------------------------------|------------------------------|----------|--|--|
| Hola / DAFNE.ORTIZ / / | ADMINISTRADOR INE / Elección Oral                                | nano / Local                                         |                                     |                                    |                              |          |  |  |
|                        |                                                                  |                                                      |                                     |                                    |                              |          |  |  |
| * Tipo                 |                                                                  |                                                      |                                     | *Fecha del documento:              |                              |          |  |  |
|                        |                                                                  |                                                      | ~                                   | 24/02/2018                         |                              |          |  |  |
| Nota: solo se acepta   | IO DE ACEPTACION DE REG<br>an archivos de tipo: *.doc.*.doc.x.po | iISTRU (FAR)<br>df.*.pna.*.ipa v *.ipa El nombre del | archivo no debe tener espacios o ca | aracteres especiales, puede conter | ier quion baio (_) y acentos |          |  |  |
|                        |                                                                  |                                                      |                                     |                                    |                              |          |  |  |
|                        |                                                                  |                                                      | 🕂 Examinar 🗈 A                      |                                    |                              |          |  |  |
|                        |                                                                  |                                                      |                                     |                                    |                              |          |  |  |
|                        | 0%                                                               |                                                      | Porcentaje de a                     | ilmacenamiento<br>%                |                              | 100%     |  |  |
|                        |                                                                  |                                                      |                                     | -                                  |                              |          |  |  |
|                        |                                                                  |                                                      | Tabla de Do                         | cumentación                        |                              |          |  |  |
|                        |                                                                  |                                                      |                                     |                                    |                              |          |  |  |
|                        | Nombre del Archivo                                               | Тіро                                                 | Peso                                | Fecha de carga                     | Estatus                      | Acciones |  |  |
|                        | Sin Registros                                                    |                                                      |                                     |                                    |                              |          |  |  |
|                        |                                                                  | Total                                                | de registros 0, Página 1 de         | 1  < < >>                          | 10 🔻                         |          |  |  |
|                        |                                                                  |                                                      | _                                   | _                                  |                              |          |  |  |
|                        |                                                                  |                                                      | Adju                                | Intar                              |                              |          |  |  |
|                        |                                                                  |                                                      |                                     |                                    |                              |          |  |  |
|                        |                                                                  |                                                      |                                     |                                    |                              |          |  |  |

Enseguida debe dar clic la opción de **Examinar**, y seleccionar el archivo que se desea adjuntar; una vez seleccionado el formulario deberá dar clic en la opción **Agregar** y finalmente dar clic en el botón **Adjuntar**.

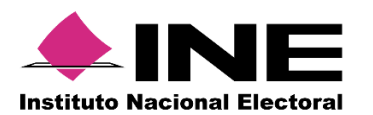

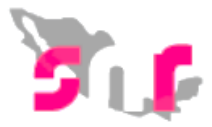

### En la Tabla de Documentación se visualizará el archivo adjunto.

|                                                                                                    |                                                                      |                                                                        | *Fecha del documento:                        |                   |          |  |  |  |
|----------------------------------------------------------------------------------------------------|----------------------------------------------------------------------|------------------------------------------------------------------------|----------------------------------------------|-------------------|----------|--|--|--|
| elecciona una opción Y 24/02/2018                                                                                                    |                                                                      |                                                                        |                                              |                   |          |  |  |  |
| Nota: solo se aceptan archivos de tipo: *.doc,*.doc,*.pdf,*.png,*.jpg y *.jpg El nombre del archivo no debe tener espacios o caracteres especiales, puede contener guion bajo (,,) y acentos |                                                                      |                                                                        |                                              |                   |          |  |  |  |
|                                                                                                    |                                                                      | + Examinar 🚹 A                                                         | gregar 🛛 🛞 Cancelar                          |                   |          |  |  |  |
|                                                                                                    |                                                                      |                                                                        |                                              |                   |          |  |  |  |
| 0%                                                                                                    |                                                                      | Porcentaje de                                                          | almacenamiento                               |                   | 100%     |  |  |  |
|                                                                                                    |                                                                      |                                                                        | 176                                          |                   |          |  |  |  |
| Tabla da Documentación                                                                                                    |                                                                      |                                                                        |                                              |                   |          |  |  |  |
|                                                                                                    |                                                                      | Tabla de Do                                                            | cumentación                                  |                   |          |  |  |  |
|                                                                                                    |                                                                      | Tabla de Do                                                            | cumentación                                  |                   |          |  |  |  |
| Nombre del Archivo                                                                                                    | Тіро                                                                 | Tabla de Do                                                            | ocumentación<br>Fecha de carga               | Estatus           | Acciones |  |  |  |
| Nombre del Archivo<br>6476161.pdf                                                                                                    | Tipo<br>FORMULARIO DE<br>ACEPTACIÓN DE<br>REGISTRO (FAR)             | Tabla de Do<br>Peso<br>133.01                                          | cumentación<br>Fecha de carga<br>24-02-2018  | Estatus<br>ACTIVO | Acciones |  |  |  |
| Nombre del Archivo<br>6476161.pdf                                                                                                    | Tipo<br>FORMULARIO DE<br>ACEPTACIÓN DE<br>REGISTRO (FAR)<br>Total de | Tabla de Do<br>Peso<br>133.01<br>registros 1, Página 1 de <sup>2</sup> | rcumentación<br>Fecha de carga<br>24-02-2018 | Estatus<br>ACTIVO | Acciones |  |  |  |

**Nota:** Para el adjunto del Formulario de Actualización (FAA) se deberán seguir los mismos pasos, seleccionando el tipo de documento "FORMULARIO DE ACTUALIZACIÓN DEACEPTACIÓN (FAA)".

Una vez que se adjunta el formulario el estatus cambia a "por postular" y adicionalmente se debe entregar al OPL o Instituto según corresponda.

## Adjuntar formulario de registro en Liga Pública

Una vez realizado el registro en la liga pública el sistema generará el formulario de registro el cual se le enviará al candidato vía correo electrónico de donde se podrá consultar el folio de registro y la clave de elector para ingresarlo como en la siguiente pantalla.

| <b>M</b> r | Sistema Nacional de Registro de Precandidatos y Candidatos                                           |
|------------|----------------------------------------------------------------------------------------------------|
|            | Te damos la bienvenida al Sistema Nacional de Registro de precandidatos y candidatos (SNR) en línea. |
|            | ¿Aún no tienes un folio de registro?                                                                 |

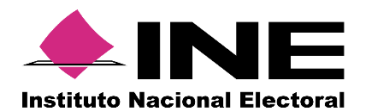

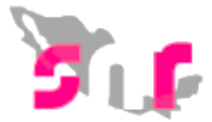

Ingresarás a apoyo ciudadano o candidato independiente según sea el caso

| O Datos apoyo ciudadano     |                     | 0 | Datos candidato independiente |
|-----------------------------|---------------------|---|-------------------------------|
| Y enseguida la opción de mc | odifica             |   |                               |
|                             | Consulta   Modifica |   |                               |

En el apartado de documentación adjunta podrás adjuntar el formulario escaneado y firmado.

| <u> </u> | Sistema Nacional de Registro de l<br><sub>SNR</sub>                    | Precandidatos y Candidatos                                                                         |                                                          |                                                 |                                            | с        |
|----------|------------------------------------------------------------------------|----------------------------------------------------------------------------------------------------|----------------------------------------------------------|-------------------------------------------------|--------------------------------------------|----------|
|          | ✓ Documentación adjunta                                                |                                                                                                    |                                                          |                                                 |                                            |          |
|          | Tipo<br>FORMULARIO DE ACEPTACIÓN DE REGIST<br>Nota: Solo se aceptan an | "Fecha del docume     0 (FAR)     V     [28/02/2018  hivos de tipo: *.doc *.docx *.pdf *.png *.jpg | nto:<br>*.jpeg. El nombre del archivo no del<br>+ Examin | er tener espacios o caracteres especiales<br>ar | , puede contener guion bajo ( .) y acentos |          |
|          |                                                                        |                                                                                                    | Та                                                       | bla de documentación                            |                                            |          |
|          | Nombre del archivo                                                     | Tipo                                                                                               | Peso                                                     | Fecha de carga                                  | Estatus                                    | Acciones |
|          | FAR_280218_25512_1.pdf                                                 | FORMULARIO DE ACEPTACIÓN DE<br>REGISTRO (FAR)                                                      | 221.40                                                   | 28-02-2018                                      | ACTIVO                                     | <b>•</b> |
|          | FAR_280218_25512_1.pdf                                                 | FORMULARIO DE ACEPTACIÓN DE<br>REGISTRO (FAR)                                                      | 221.40                                                   | 28-02-2018                                      | ACTIVO                                     | •        |
|          |                                                                        |                                                                                                    |                                                          | K < <b>1</b> > > 10 ▼                           |                                            |          |

Una vez adjuntado podrás guardar los cambios realizados.

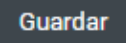